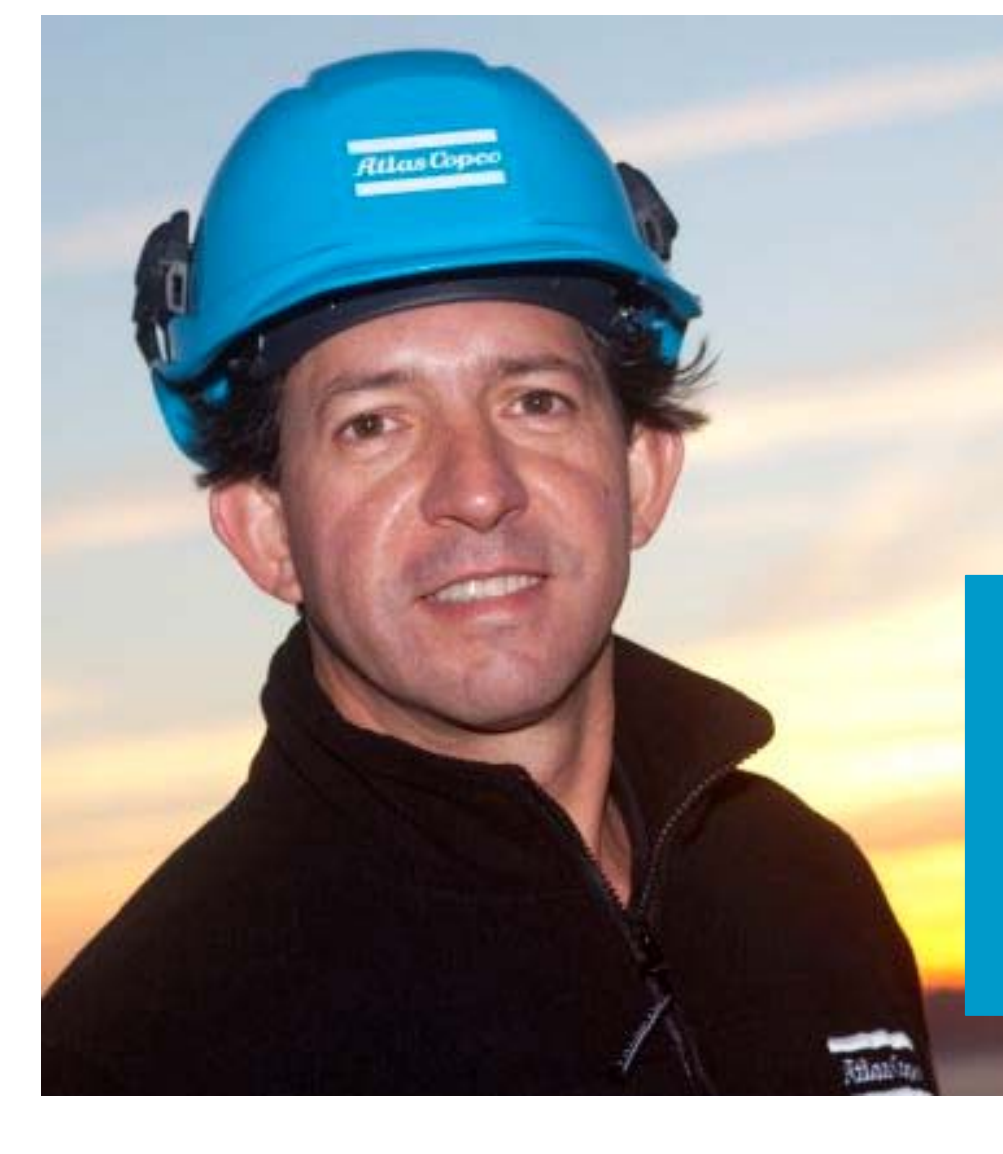

# HOW TO FIND ATLAS COPCO SAFETY DATA SHEET (SDS)

Atlas Copco Airpower NV CTS Engineering - September 2017 – ed 04

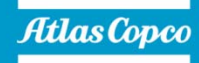

# **CHEMWATCH ACCESS**

www.atlascopco.com/sds

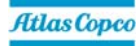

# **CHEMWATCH ACCESS**

#### Username

Normally you should have access to CHEMWATCH without username.

If a username would be requested: acopco

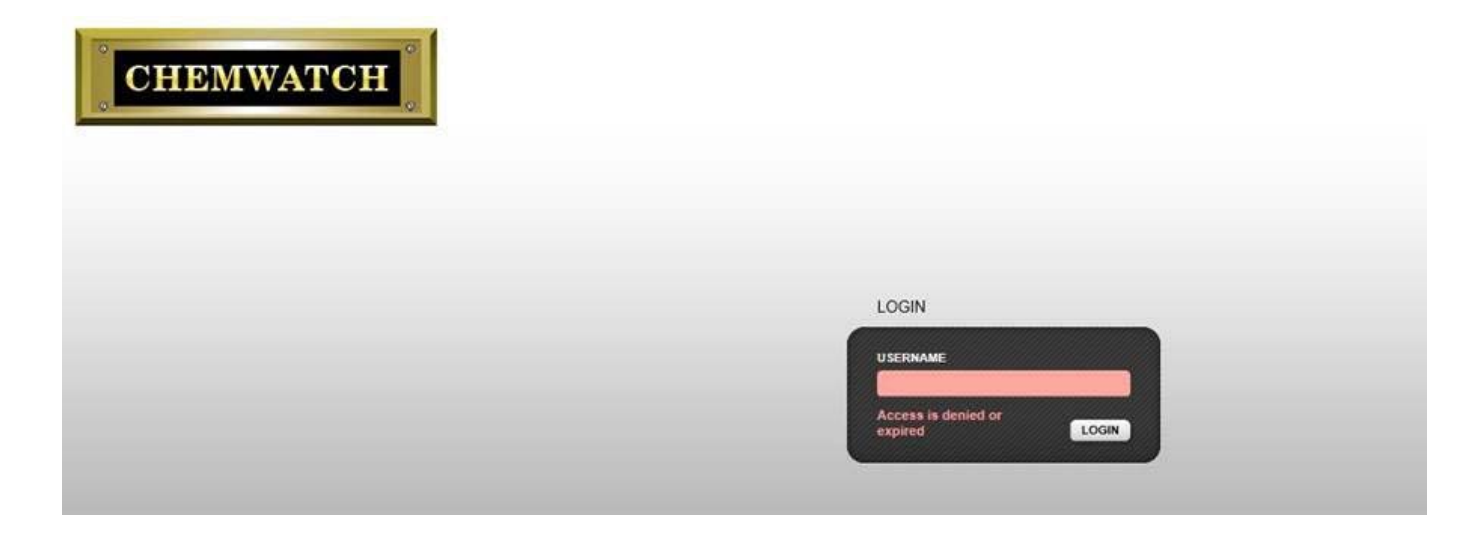

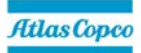

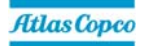

#### **Option 1 - Search for oil brand "Name/CAS"**

Fill in the Atlas Copco oil brand name in the Name/CAS search field

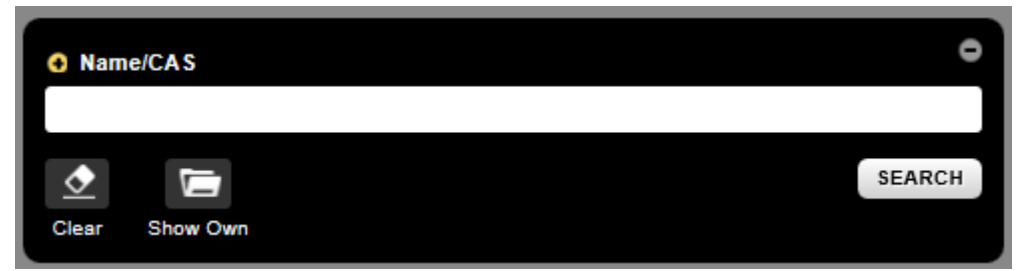

#### For example: Roto Synthetic Fluid Xtend Duty

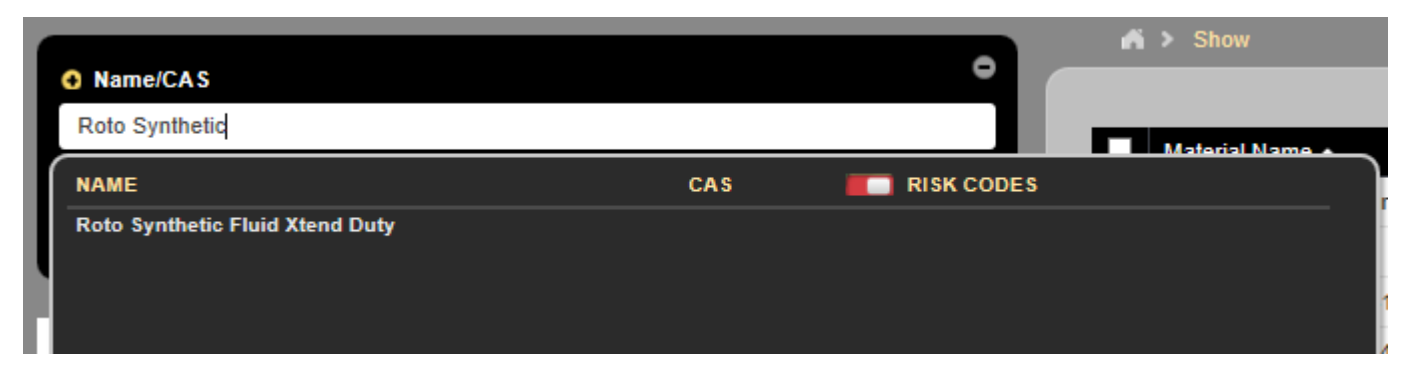

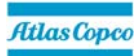

#### **Option 2 - Search for oil part number or material number**

Change search selection from "Name/CAS" to "User Part No"

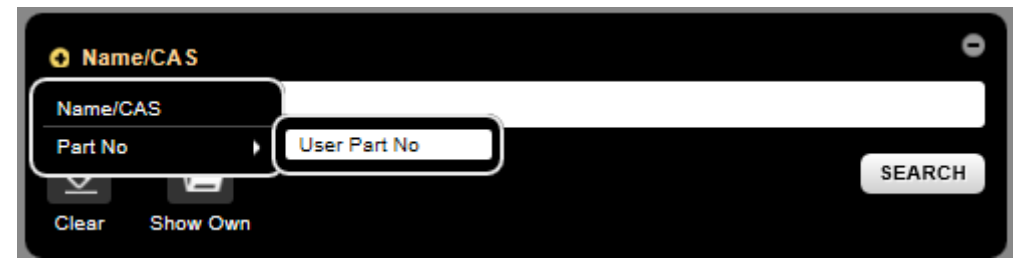

In the same example: Roto Synthetic Fluid Xtend Duty

| Part Number  | Description  |
|--------------|--------------|
| 2901 1700 00 | 5L Can       |
| 2901 1701 00 | 20L Can      |
| 2901 1702 00 | 209L Drum    |
| 2901 1703 00 | 1000L Bulk   |
| 0017 5300 36 | Material Nr. |

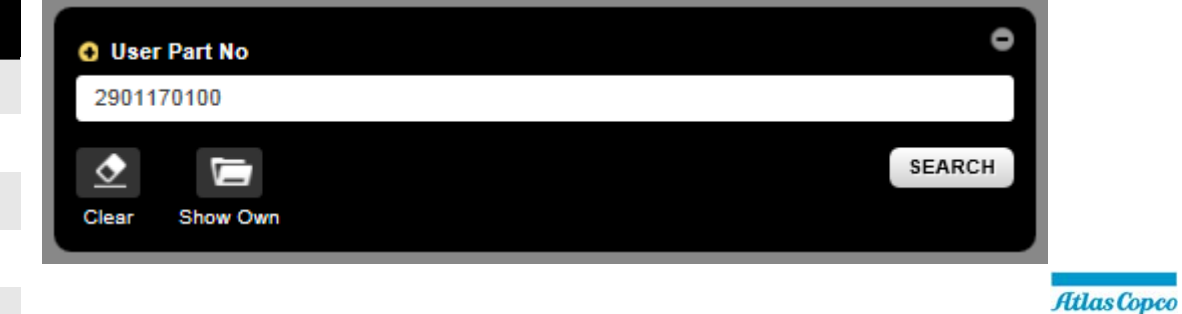

#### **Search results**

The search results are shown in the right table view.

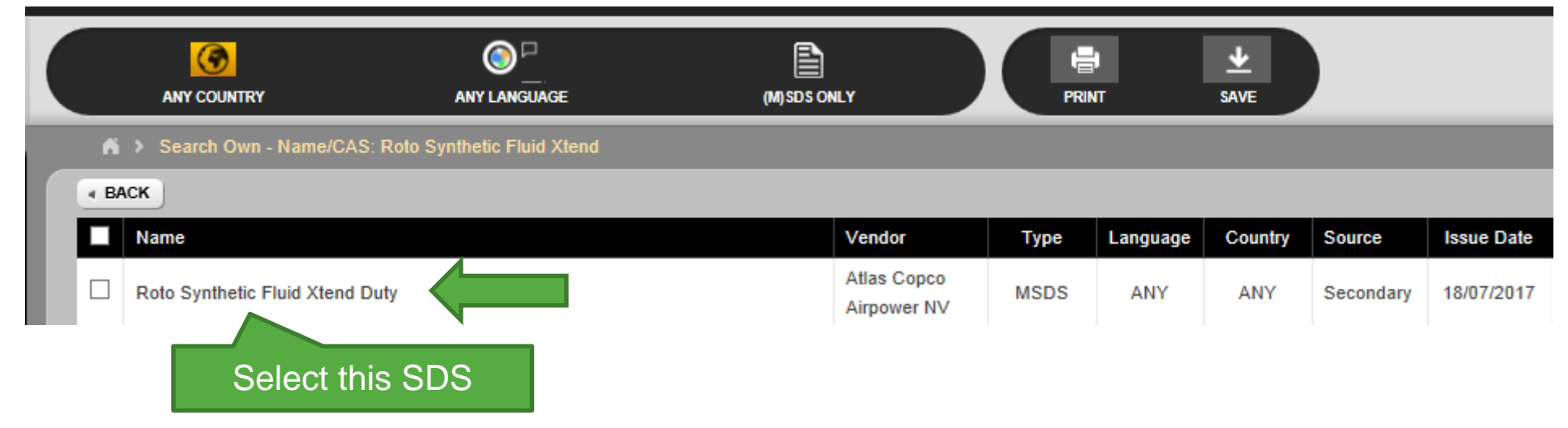

Atlas Copco

#### **Search results**

Select "Country" and/or "Language" if applicable:

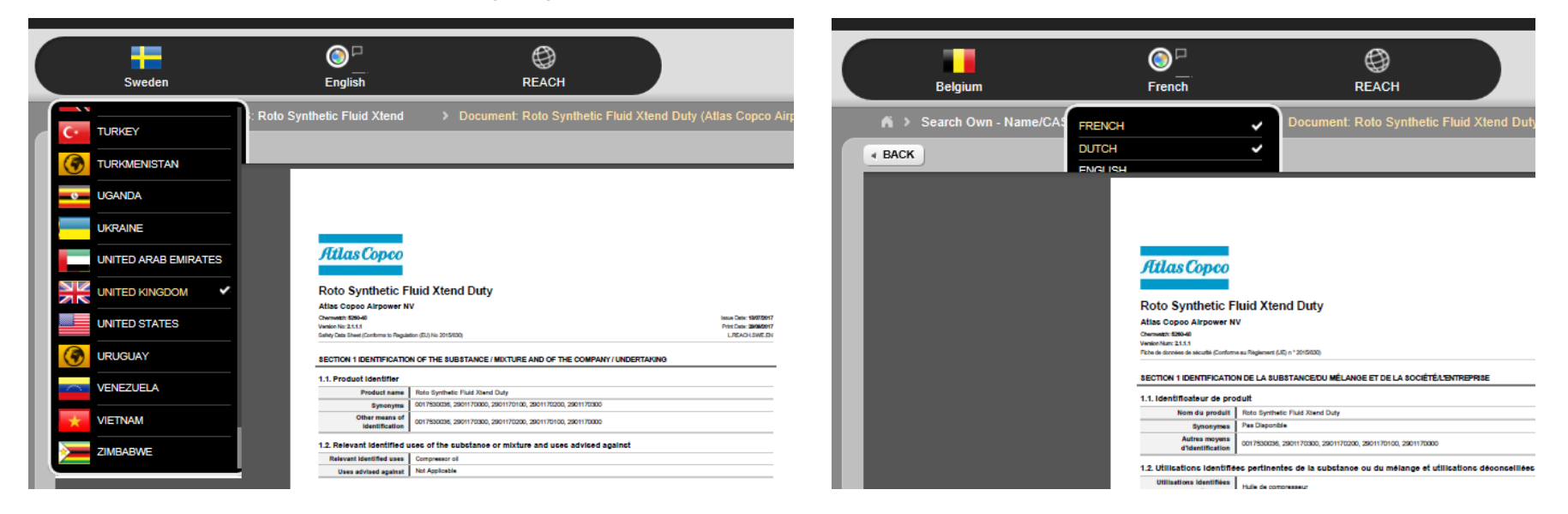

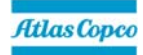

#### **Search results**

SDS is shown in PDF format.

Atlas Copco

#### Roto Synthetic Fluid Xtend Duty

Atlas Copco Airpower NV Chemwatch: 72-5393 Version No: 3.1.1.1 Safety Data Sheet (Conforms to Regulation (EU) No 2015/830)

Issue Date: 04/06/2017 Print Date: 04/07/2017 L.REACH.GBR.EN

#### SECTION 1 IDENTIFICATION OF THE SUBSTANCE / MIXTURE AND OF THE COMPANY / UNDERTAKING

#### 1.1. Product Identifier

| Product name | Roto Synthetic Fluid Xtend Duty |
|--------------|---------------------------------|
| Synonyms     | Not Available                   |

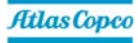

### SDS not loading?

→ <a href="http://jr.chemwatch.net/outb/dashboard#">http://jr.chemwatch.net/outb/dashboard#</a>

(http instead of https)

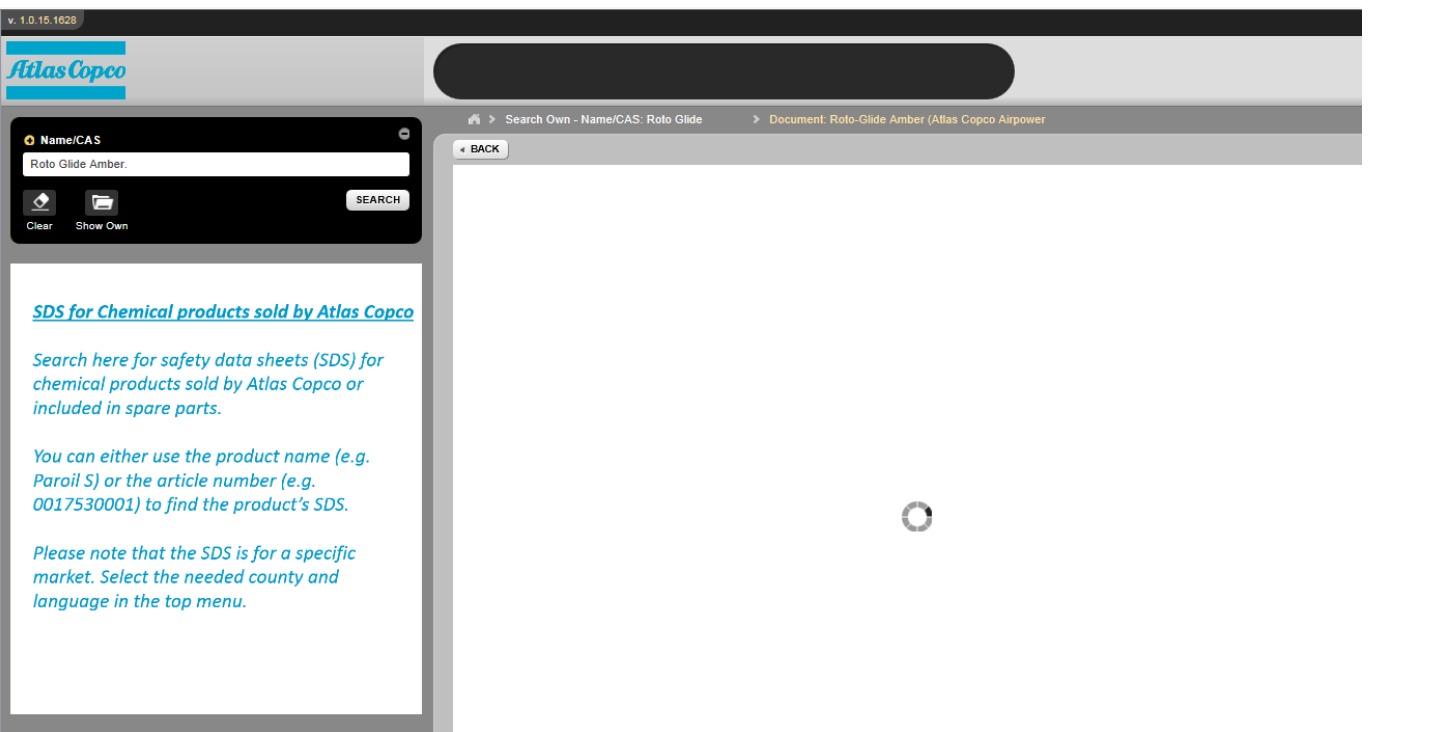

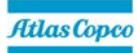

# COMMITTED TO SUSTAINABLE PRODUCTIVITY.

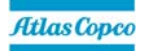

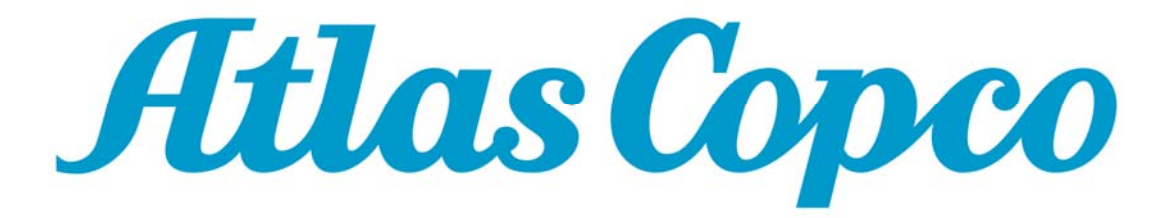